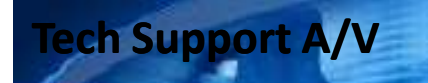

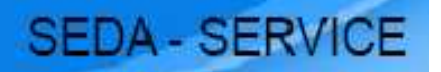

### Atualização/Gravação da

### Flash/EEPROM via winDDC 2.50

Para atualização das memórias Flash/EEPROM via winDDC 2.50 será necessário os equipamentos abaixo:

■Jig DDC Manager MTI-20xx

■Cabo paralelo (utilizado em impressoras)

### ■Cabo VGA

Obs: É necessário que o programa WinDDC tenha sido corretamente instalado para realizar as atualizações (verifique o tutorial de instalação).

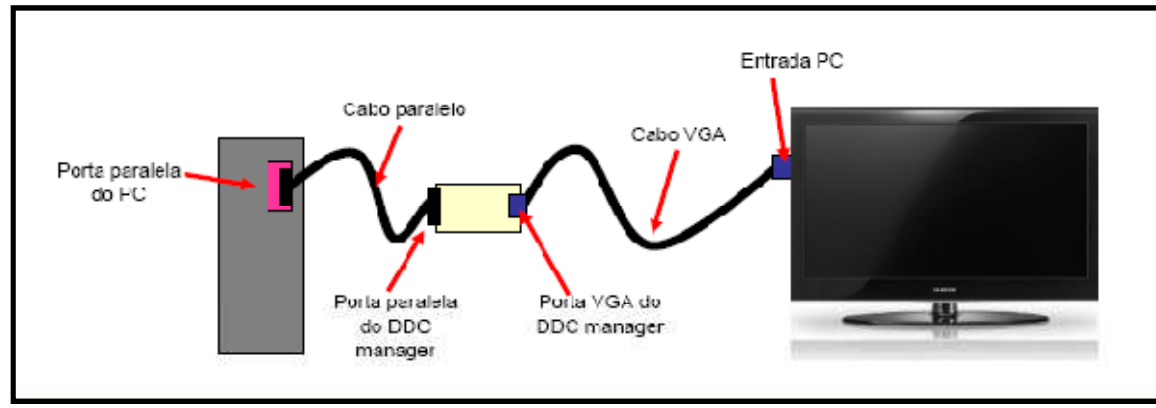

Realizar as conexões conforme diagrama acima:

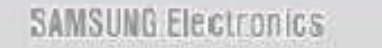

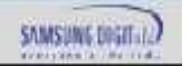

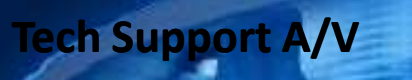

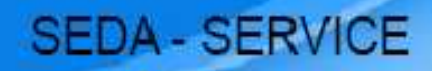

### Atualização/Gravação da

### Flash/EEPROM via winDDC 2.50

Após a execução do passo anterior (montagem dos equipamentos), conectar o cabo VGA na entrada VGA do aparelho. Execute o winDDC.exe

| Após executar o winDDC.exe o programa ao<br>lado será exibido:                                                                                        | DDC Manager by MasTech [Ver.2.50] [MTI-2031]                                                                                                    |
|----------------------------------------------------------------------------------------------------|----------------------------------------------------------------------------------------------------|
| Nota: Caso a jig não esteja conectada ao PC a<br>mensagem abaixo será exibida:<br>DDC Manager<br>You have to connect the DDC Manager correctly.<br>OK | Auto Program<br>Program<br>Verity<br>Verity<br>Verity<br>Verity<br>Device Type<br>SE 1055LMHL-NT(6850)<br>Communication Port<br>DSUB15 (Analog)<br>FACSEVUAD<br>Florth Record<br>Florth Record<br>Florth Record<br>Display Hex. Data<br>Cancel<br>OK Cancelar |

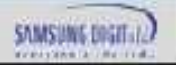

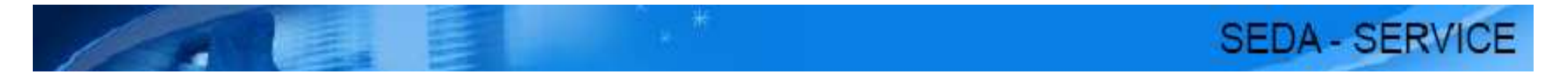

### Atualização/Gravação da

## Flash/EEPROM via winDDC 2.50

- Procedimento
  - Ao trocar PCB Main, Painel, Scaler ou Micom:
    - 1. Atualizar a memória flash;
    - 2. Atualizar a memória EEPROM (EDID).
- Sintoma
  - Tela branca, não liga:
    - 1. Atualizar a memória flash;
  - Sem imagem com conexão DVI, não reconhece resolução nativa:
    - 1. Atualizar a memória EEPROM (EDID).

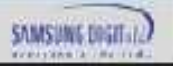

# Execução e utilização do programa WinDDC 2.50 Modelo: LSxxEMSKUMZD\_PXX70HN

XX: 22 ou 24

SEDA - SERVICE

#### Para memória Flash DDC Manager by MasTech [Ver.2.50] [MTI-2031] X WinISP EDID Writer EEPROM Writer About LoadFile Auto Program Program Verify Manufacture MSTAR • Device Type-SATURNXXX • Communication Port • DSUB15 (Analog) External Memory • MX25L6405 Flash0 🗌 Flash1 -🔲 Display Hex. Data ΟK Cancelar

1 - A tela ao lado será aberta. Selecione a aba WinISP.

2 – Selecione os campos de acordo com o print ao lado Manufacture: MSTAR Device Type: SATURNxxx Communication Port: DSUB15 (Analog) External Memory: MX25L6405 Selecionar Flash "0"

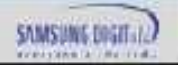

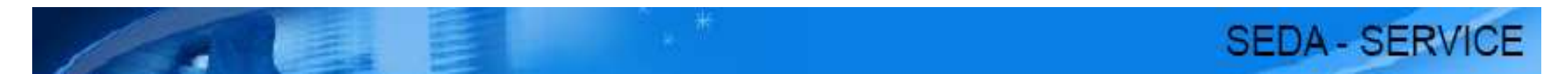

Observação: Para facilitar o trabalho crie para cada modelo de monitor uma pasta na raiz (C:) isso evita eventuais erros ao carregar o arquivo.

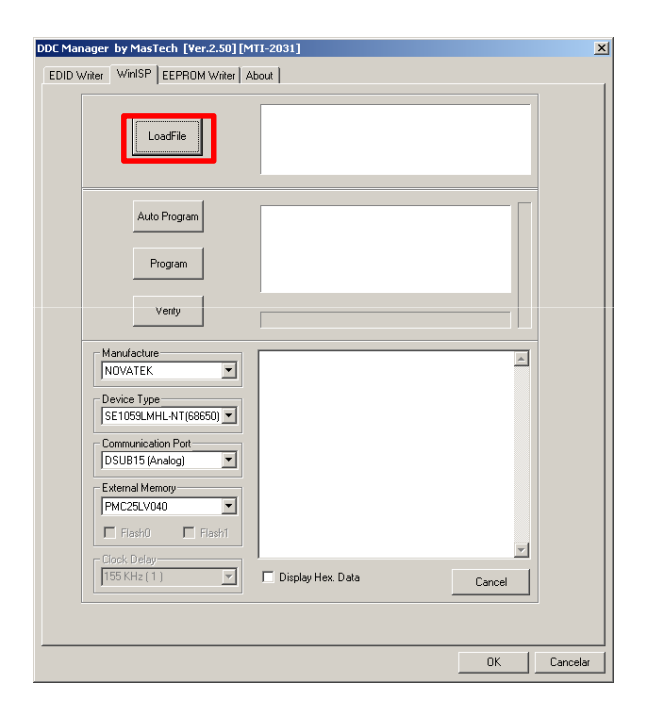

3 – Clique em Load File.

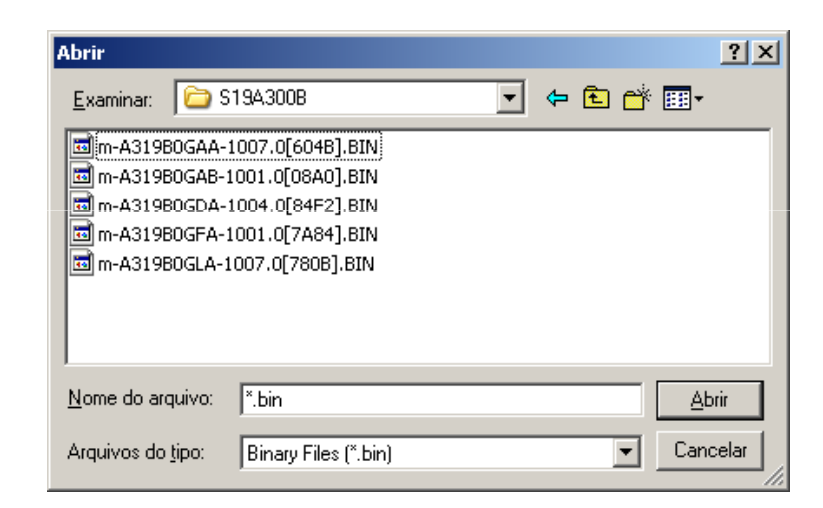

4 – Uma janela será aberta, selecione o arquivo desejado e clique em abrir.

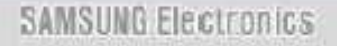

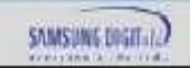

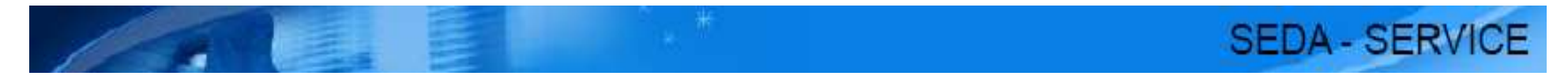

Obs: Para cada versão de painel há um arquivo específico verifique através da tabela abaixo qual arquivo utilizar:

#### LS24EMSKUMZD

| Panel Code  | Rev. | Version | Checksum | File                  | Versão do painel |
|-------------|------|---------|----------|-----------------------|------------------|
| BN07-00765A | 5    | 1003.0  | 0x22CB   | T-ECO24NSA-1003.0.zip | M240HW01 V2      |

#### LS22EMSKUMZD

| Panel Code  | Rev. | Version | Checksum | File                  | Versão do painel |
|-------------|------|---------|----------|-----------------------|------------------|
| BN07-00622A | 5    | 1003.0  | 0x48D6   | T-ECO22NSA-1003.0.zip | M216H1-L01       |

Observação: Caso o painel enviado seja diferente dos listados acima entre em contato com o Suporte Técnico via Support do GSPN para averiguação de compatibilidade e/ou envio de arquivo correspondente.

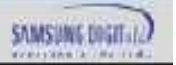

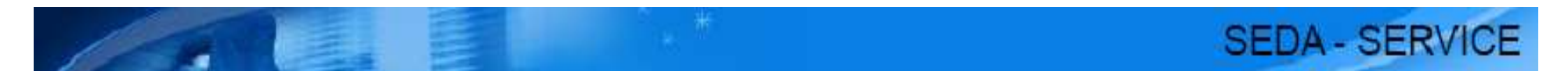

Após o carregamento do arquivo, clicar em AUTO PROGRAM e aguarde a programação e verificação da atualização.

O aparelho deve estar ligado ou em stand by para efetuar a atualização.

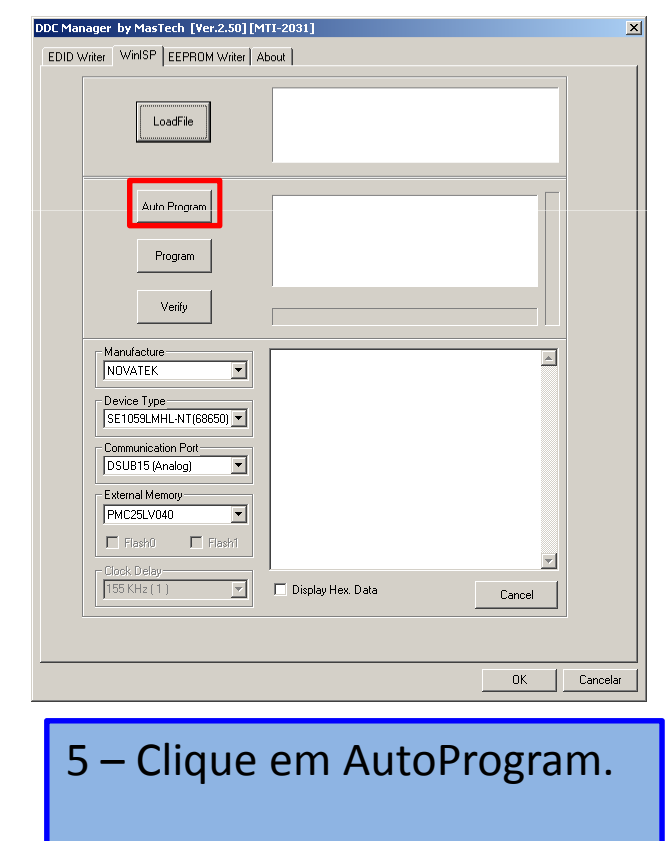

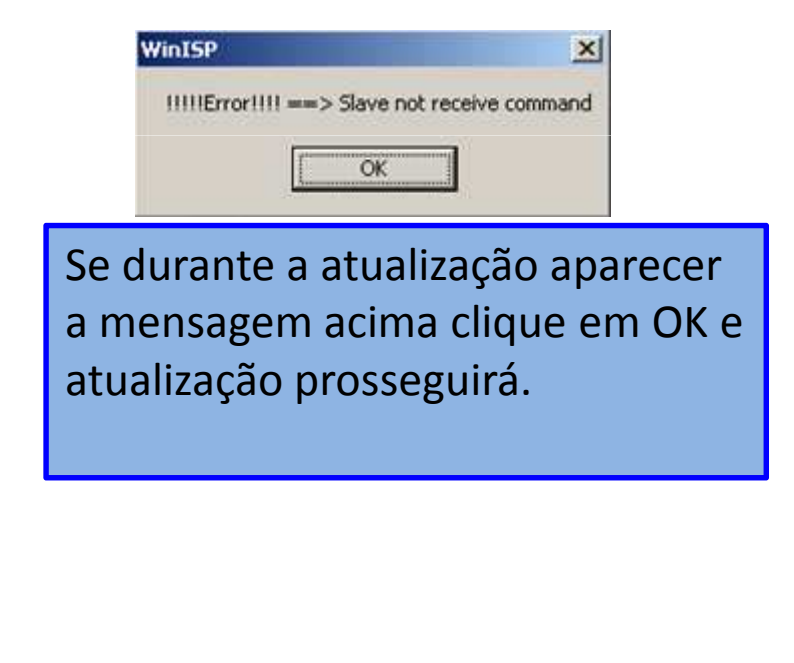

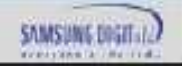

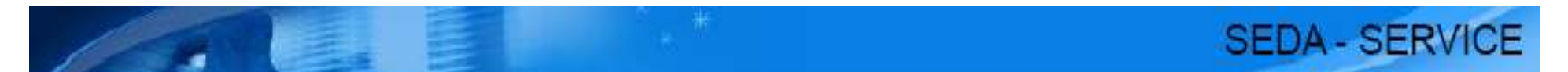

# Ao término da atualização a mensagem de Verify OK será exibida conforme figura abaixo:

| C Manager by MasTech [Ver.2.50] [MTI-2031]                                                                                                    | ×                                                                                                    |
|----------------------------------------------------------------------------------------------------|----------------------------------------------------------------------------------------------------|
| EDID Writer WinISP EEPROM Writer About                                                                                                    |                                                                                                    |
| File CheckSum         = 7484 Hex           File End Address         7FFF Hex (I0/7FFF)           File Size         = 524208 Byte           2011 - Jun - 13, AM 10:29         Load File -> 0K                                                                                 |                                                                                                    |
| Auto Program       Viribond // W25X40         Irase Processor → 0K       rogramma         Program       Viribrocessor → 0K         Verify       0x7E00         Manufacture       Manufacture         NDVATEK       ▼         Device Type       •         Device Type       • | Winbond // W25X40<br>Erase Processor> OK<br>Programing<br>Write Processor> OK<br>LINK Processor> OK<br>Verifying |
| Communication Port<br>DSUB15 (Analog)                                                                                                    |                                                                                                    |
|                                                                                                    |                                                                                                    |
| C:\Documents and Settings\Administrador\Desktop\Arquivos de Graveção\Arquiv                                                                                                    | iivo                                                                                                    |
| OKCa                                                                                                    | Cancelar                                                                                                    |

Somente o winDDC 2.50 poderá estar aberto em seu PC no momento da atualização para evitar erros.

Após feito o processo de atualização, deve-se efetuar o reset do aparelho via modo de serviço.

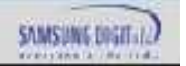

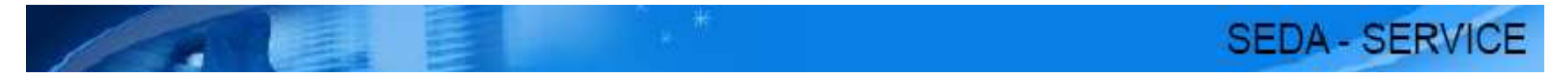

• Para memória EEPROM (reescrita do Edid)

| EDID Writer       WinSP       EEPROM Writer       About         Product ID       SAM       DSUB15 (Analog)         Manager Edit         Serial No.       None 65991       Established 1       Established 2         Yeek / Year       39 / 2010       Y 20x4000%       Y 800x600%         Veek / Year       13       Y 640x4800%       Y 800x600%         Vet. / Rev.       1.3       Y 640x4800%       Y 800x600%         Y doo Input       Analog(0kL)       Y 640x4800%       Y 800x600%         Y doo Input       Analog(0kL)       Y 640x4800%       Y 800x600%         Y doo Input       Analog(0kL)       Y 640x480%       Y 1024x768%         R daw Xy       0.332/0.605       Enable Power       128 Byte Length Y         Bite x / y       0.332/0.605       Std Timing Dtt Block1 Dtt Bloc Y       Number of Native Video         Audio Block       Yendor II       Yendor II       Yendor II       Yendor II         I 1152x870%       M000       Yendor II       Yendor II       Yendor II         Loading       OK       Yendor II       Yendor II       Yendor II         Loading       None       Yendor II       Yendor II       Yendor II         Loading                                                                                                    | DDC Manager by MasTech [Ver.2.50][MTI-2031]                                                                                                    | ×        |
|----------------------------------------------------------------------------------------------------|----------------------------------------------------------------------------------------------------|----------|
| Vendor ID       SAM       DSUB15 [Analog]       Manager Edt         Product ID       88 07       Established 1       Established 2         Serial No.       None 85991       720x400@?       800x600@?         Week / Yeat       39 / 2010       720x400@?       800x600@?         Video Input       Analog(0kEl/       640x480@?       900x600@?         Video Input       Analog(0kEl/       900x600@?       71024x768@?         H / V Size       41 / 23 cm       640x480@?       71024x768@?         Ø Garma       22       900x600@?       71024x768@?         Ptr Support       OFF DPMS(0       900x600@?       71024x768@?         Ø Garma       22       900x600@?       71024x768@?         Ptr Support       OFF DPMS(0       900x600@?       71024x768@?         White x / y       0.3320.605       Std Timing Dtl Block1 Dtl Block       Audio Block       Vendor          Blue x / y       0.3320.055       Std Timing Dtl Block1 Dtl Block       Muenber of Detail Timing Block         Ize Protocol file name       24LC21_rw8 iic       Vite       Vite       Vite         Load File       Save File       Read       Write       Verify       ViewHex         Load File       Save File <t< td=""><td>EDID Writer WinISP   EEPROM Writer   About  </td><td></td></t<> | EDID Writer WinISP   EEPROM Writer   About                                                                                                    |          |
| Loading> 0K                                                                                                    | Vendor ID       SAM       DSUB15 (Analog)       Manager Edit       CEA EDID         Product ID       88 07       Established 1       Established 2       Detail Timing Start Address         Week / Year       39 / 2010       If 20x400@7       If 800x600@7       DTV support Underscan         Ver. / Rev.       1.3       If 640x480@7       1024x768@4       DTV support Basic Audio         Video Input       Analog(0xE)/       If 640x480@7       I1024x768@4       DTV support VGbCr(4:4.4)         H / V Size       41 / 23 cm       If 640x480@7       I1024x768@4       DTV support YGbCr(4:2.2)         Gamma       22       If 800x600@6       I1024x768@7       Number of Native Video         Ftr Support       0FF DPMS(0       800x600@6       I1024x768@7       Number of Native Video         Bue x / y       0.634/0.348       Enable Power       128 Byte Length Im       Audio Block       Vendor         Bue x / y       0.145/0.059       Std Timing DtBlock1       DtBlock Imm       Number of Native Video       Audio Block       Vendor         Ize Protocol file name       Ize Protocol file name       Ize Protocol file name       Ize Protocol file name       Ize Protocol file name       Ize Protocol file name       Ize Protocol file name       Ize Protocol file name       Ize Protocol file name |          |
|                                                                                                    | Loading> DK                                                                                                    | Irquivos |

A tela ao lado será aberta.
 Selecione a aba EDID Writer.

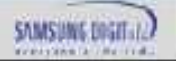

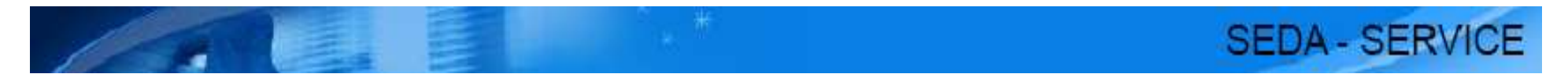

| EDID Writer       WinISP       EEPROM Writer       About         Vendor ID       SAM       DSUB15 (Analog)       Manager Edit       CEA EDID         Product ID       80 07       Established 1       Established 2       CEA EDID Revision         Serial No.       None 85991       Ø 800x600@7       Ø 800x600@7       Ø 800x600@7       Ø 800x600@7         Week / Year       39 / 2010       Ø 800x600@7       Ø 800x600@7       Ø 800x600@7       Ø 800x600@7       Ø 800x600@7       Ø 800x600@7       Ø 800x600@7       Ø 800x600@7       Ø 800x600@7       Ø 800x600@7       Ø 800x600@7       Ø 800x600@7       Ø 800x600@7       Ø 700x40768@6       Ø TV support VCbCr(4:4:4)       Ø TV support YCbCr(4:2:2)       Number of Native Video       Ø 700x4768@7       Ø 1024x768@7       Number of Native Video       Ø 800x600@4       Ø 1024x768@7       Number of Native Video       Ø 1024x768@7       Number of Native Video       Ø 1024x768@7       Number of Native Video       Ø 1024x768@7       Number of Native Video       Ø 1024x768@7       Number of Native Video       Ø 1024x768@7       Number of Native Video       Ø 1024x768@7       Number of Native Video       Ø 1024x768@7       Number of Native Video       Ø 1024x768@7       Number of Native Video       Ø 1024x768@7       Number of Native Video       Ø 1024x768@7       Number of Native Video       Ø 1024x768@7 <th>DDC Manager by MasTech [Ver.2.50][MTI-2031]</th> <th>×</th> | DDC Manager by MasTech [Ver.2.50][MTI-2031]                                                                                                    | ×                                                                                                    |
|----------------------------------------------------------------------------------------------------|----------------------------------------------------------------------------------------------------|----------------------------------------------------------------------------------------------------|
| Vendor ID       SAM       DSUB15 (Analog) ▼       Manager Edit       CEA EDID         Product ID       88 07       Established 1       Detail Timing Start Address         Week / Year       39 / 2010       ♥ 800x600@?       Pototoci Iming Start Address         Ver. / Rev.       1.3       ♥ 640x480@t       ♥ 802x824@?       DTV support Underscan         Video Input       Analog(0xE)/       ♥ 640x480@t       ♥ 832x824@?       DTV support Underscan         Wideo Input       Analog(0xE)/       ♥ 640x480@t       ♥ 1024x768@t       DTV support VbbCl(4:2:2)         H / V Size       41 / 23 cm       ♥ 640x60@?       ♥ 1024x768@t       DTV support YbbCl(4:2:2)         Gamma       2.2       ♥ 640x60@t       ♥ 1024x768@t       DTV support YbbCl(4:2:2)         Ftr Support       DFF DPMS(0       ♥ 128 Byte Length ♥       Number of Native Video         Red       x / y       0.3320.038       Enable Power       128 Byte Length ♥         Blue       x / y       0.3320.038       Std Timing Dtł Block 1 Dtł Bloc ●       ●         Loading       ♥ 0.3330.038       Enable Power       128 Byte Length ♥       ●         Loading       ♥ 0.0450.004       ●       ●       ●         Loading       ♥ 0.0450.004       ●                                                                                                    | EDID Writer WinISP EEPROM Writer About                                                                                                    | ,                                                                                                    |
| Loading> OK                                                                                                    | Vendor ID       SAM         Product ID       88 07         Serial No.       None 85991         Week / Year       39 / 2010         Ver. / Rev.       1.3         Video Input       Analog(0xE)/         H / V Size       41 / 23 cm         Gamma       2.2         Pir Support       0FF DPMS(0)         PGreen × / y       0.634/0.348         Green × / y       0.132/0.026         Blue × / y       0.1310/0.328         Established 3       ChkSum         I22 Protocol file name       24LC21_rw8.iic | CEA EDID<br>CEA, EDID Revision<br>Detail Timing Start Address<br>DTV support Underscan<br>DTV support Underscan<br>DTV support YCbCr(4:4:4)<br>DTV support YCbCr(4:4:2)<br>Number of Native Video<br>Audio Block Video Block Vendor |
| Load File       Read       Write       Verify       ViewHex       Total Number of Detail Timing Block         Load File       Save File       Read       Write       Verify       ViewHex         Block CheckSum       C:\Documents and Settings\Administrador\Desktop\Arquivos de Gravação\Arquivos                                                                                                    | Loading> OK                                                                                                    | Total Number of Detail Timing Block<br>Block CheckSum                                                                                                    |

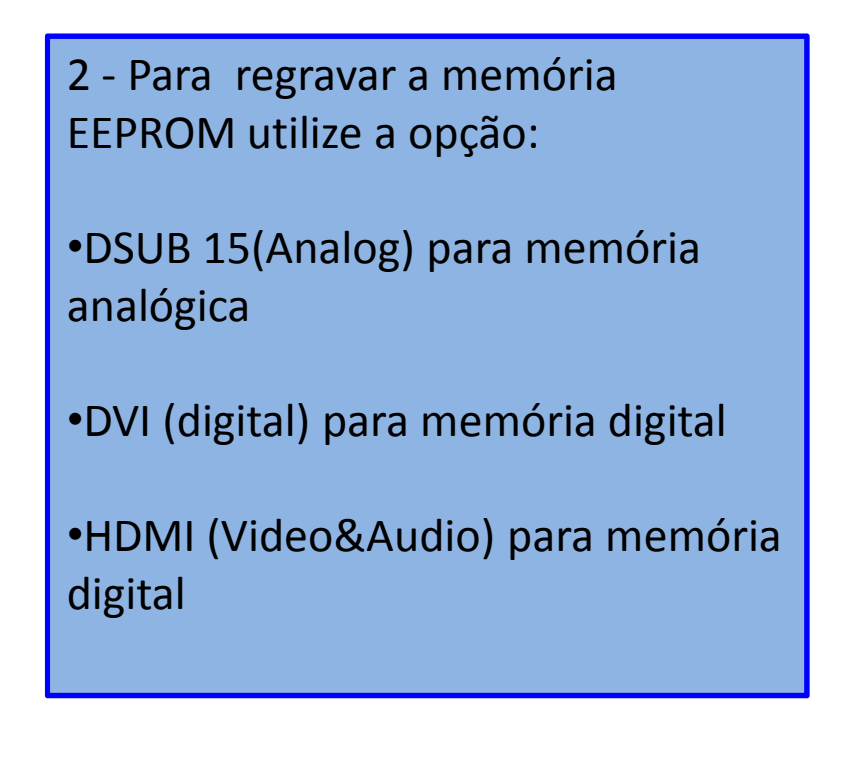

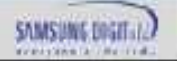

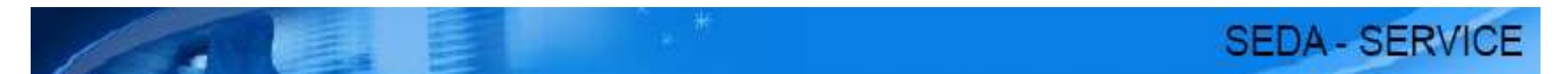

Observação: Para facilitar o trabalho crie para cada modelo de monitor uma pasta na raiz (C:) isso evita eventuais erros ao carregar o arquivo.

| DDE Managor, hu MacToch, [Vor 2.40] [MTI. 2059]                                                                                                    |                                 |
|----------------------------------------------------------------------------------------------------|---------------------------------|
| EDID Writer WinISP EEPROM Writer About<br>Vendor ID DSUB15 (Analog) V Manager Edit CEA EDID<br>Product ID Studies Studies to Studies to | 3 - Clique em Load File para    |
|                                                                                                    |                                 |
| Ver<br>Ver<br>Vid<br>Vid                                                                                                    | correspondente, clique em abrir |
| G SMP2470HNA.ddc                                                                                                    | Atenção ao exemplo abaixo:      |
| Red<br>Gree<br>Blue<br>White                                                                                                    | SMP2470HNA-1.ddc                |
|                                                                                                    | Para memória analógica          |
| -12c<br>[24L                                                                                                    |                                 |
| Tow Name de annúmer (D2 (2011)                                                                                                    | SIMP2470HIND-1.00C              |
|                                                                                                    | Para memória dui                |
| Tore Arquivos do tipo: EDID Files (*.ddc)                                                                                                    |                                 |
| CPU Speed = U<br>Model Name = MTI-2058  Total Number of Detail Timing Block                                                                                                    | SMP2470HNH-1.ddc                |
| Load File Save File Read Write Verify ViewHex Block CheckSum                                                                                                    | Para memória hdmi               |
|                                                                                                    |                                 |
| OK Cancelar                                                                                                    |                                 |

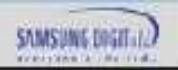

| EDID Writer WinISP EEPROM Writer About                                                                                                    |
|----------------------------------------------------------------------------------------------------|
| Vendor ID         SAM         DSUB15 (Analog)         Manager Edit         CEA EDID           Product ID         8E 07         Established 1         Established 2         CEA EDID Revision           Serial No.         None 85991         Fit accesses         Detail Timing Start Address         Detail Timing Start Address                                                                                                    |
| Week / Year         39 / 2010         720x400@;         800x500@;         DTV support Underscan           Ver. / Rev.         1.3         640x480@;         832x624@;         DTV support Underscan           Video Input         Analog(0xE)/         640x480@;         1024x768@;         DTV support YCbCr(4:4:4)           H / V Size         48 / 27 cm         640x480@;         1024x768@;         DTV support YCbCr(4:2:2)           Gamma         2.2         800x600@;         1024x768@;         Number of Native Video                                                                                                    |
| Red       x / y       0.635/0.348       Image: red with the source of the source of |
| Load File     Read     Write     Verify     ViewHex     Total Number of Detail Timing Block       Load File     Save File     Read     Write     Verify     ViewHex       C:\Documents and Settings\Administrador\Desktop\Arquivos de Gravação\Arquivos                                                                                                    |

### 4 - Clique em Write para gravar

SEDA - SERVICE

Caso o programa apresente uma tela com o seguinte erro: Data error >> Addr: 0,Data=FF,Buffer=2 Refaça o processo até que a atualização seja realizada com sucesso. Durante o processo de atualização

Durante o processo de atualização certifique-se que a conexão dos cabos esteja bem firme, pois qualquer oscilação no cabo ou na mesa pode ocasionar no erro descrito

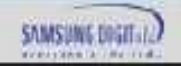

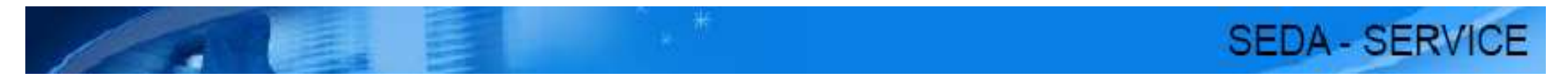

| DDC Manager I                                                                                                    | y MasTech                                                                                                    | [Ver.2.40] [MTI-2058]                                                                                                    | × |
|----------------------------------------------------------------------------------------------------|----------------------------------------------------------------------------------------------------|----------------------------------------------------------------------------------------------------|---|
| EDID Writer                                                                                                    | winISP   EEPF                                                                                                    | ROM Writer About                                                                                                    |   |
| Vendor ID<br>Product ID<br>Serial No.<br>Week /Year<br>Ver. / Rev.<br>Video Input<br>H /V Size<br>Gamma<br>Ftr Support<br>Red x / y<br>Green x / u | SAM<br>8E 07<br>None 85991<br>39 / 2010<br>1.3<br>Analog(0xE)/<br>48 / 27 cm<br>2.2<br>DFF DPMS(0<br>0.635/0.348<br>0.332/0.609 | DSUB15 (Analog)       Manager Edit         Established 1       Established 2         V 720x400@7       V 800x600@7         7 640x480@6       V 800x600@7         V 640x480@6       1024x768@6         V 640x480@7       V 1024x768@6         V 640x480@7       V 1024x768@6         V 800x600@7       V 1024x768@6         V 640x480@7       V 1024x768@6         V 640x480@7       V 1024x768@7         V 800x600@8       V 1024x768@7         V 800x600@8       V 1024x768@7         V 800x600@8       V 1024x768@7         V 800x600@8       V 1280x1024@7         V Enable Power       128 Byte Length                                                                                                    |   |
| Blue ×/y<br>White ×/y<br>Established :<br>✓ 1152x870<br>12c Protocol<br>[24LC21_rw8<br>Loading ···                                                 | 0.152/0.055<br>0.313/0.328<br>3<br>ChkSum<br>0x1A<br>file name<br>iic                                                           | Std Timing       Dtl Block1       Dtl Bloc         1152 × 864 @75 Hz       1280 × 800 @60 Hz         1280 × 960 @60 Hz       1280 × 900 @60 Hz         1280 × 900 @60 Hz       1440 × 900 @75 Hz         1600 × 1200 @60 Hz       Image: Comparison of the state of the state o |   |
| Load File S                                                                                                    | ave File R                                                                                                    | ead Write Verify ViewHex Total Number of Detail Timing Block<br>Block CheckSum C:\Documents and Settings\Administrador\Desktop\Arquivos de Gravação\Arquivos                                                                                                    |   |
|                                                                                                    |                                                                                                    | OK Cancelar                                                                                                    |   |

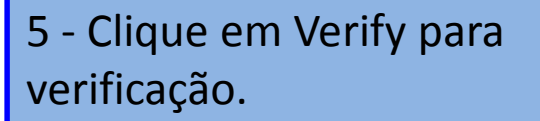

Após a gravação da eeprom, teste o monitor com as conexões digital e analógica e utilizando a resolução nativa.

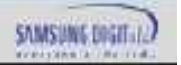